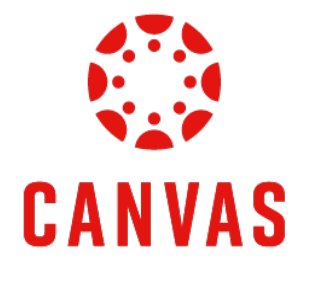

# How to Submit Your Assignments

## **Play Video**

### Introduction

This training document will demonstrate How to Submit Assignments within a Canvas course.

#### Instructions

Step 1: Once you are ready to submit an assignment in Canvas, locate your assignment in the Apply section of the module or in the Assignments tab in the navigation menu. Click on the assignment title to begin the submission process.

| Module 7: Week 7 - Family Mediation |                                                                                        |  |  |  |
|-------------------------------------|----------------------------------------------------------------------------------------|--|--|--|
| Introduction                        |                                                                                        |  |  |  |
| Ē                                   | Module 7: Week 7 Introduction                                                          |  |  |  |
| Lea                                 | rn                                                                                     |  |  |  |
| 0D                                  | Read: Barsky: Chapter 8 🕞                                                              |  |  |  |
| 0D                                  | Read: Self Reflection: Looking Inward to Change Conflict                               |  |  |  |
| 00                                  | Read: When Storytelling Hurts Conflict Resolution: Some Tips for Dispute Resolvers     |  |  |  |
| œ                                   | Read: The 8 Keys to Resolving Family Conflict 🔁                                        |  |  |  |
| -<br>III-                           | Watch: Conflict and Family Origin                                                      |  |  |  |
| Apply                               |                                                                                        |  |  |  |
| P                                   | Professional Issue Assignment<br>Mar 30   100 pts   Submit                             |  |  |  |
| P                                   | Personal Conflict Project: Part 3 - Reflections Assignment<br>Mar 15   50 pts   Submit |  |  |  |

Step 2: At the top of the assignment page, you will see important information, such as the **Title of the Assignment**, the **Due Date**, the **Number of Attempts**, and your **Next Steps**.

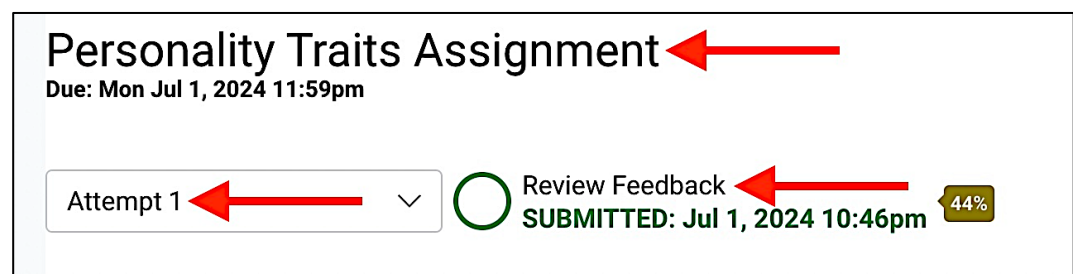

# Step 3: Review the **Details** section for the **Assignment Instructions**, **Turnitin Information**, and the **LUO Submission Policy**. If your assignment includes a template and/or example, review these documents too.

| Economic Indicator: Unemployment Assignment<br>Due: Mon Jul 15, 2024 11:59pm                                                                   |           |
|----------------------------------------------------------------------------------------------------|-----------|
| Attempt 1  V  In Progress NEXT UP: Submit Assignment                                                                                           |           |
| Unlimited Attempts Allowed                                                                                                    |           |
| ✓ Details                                                                                                    |           |
| To review the assignment information, click on the document name to view or download the document. Scroll to view or download the embedded     | ł rubric. |
| Economic Indicator: Unemployment Assignment Instructions 👌                                                                                     |           |
| Note: Your assignment will be checked for originality via the Turnitin plagiarism tool. For more information about Turnitin, click here.       |           |
| LUO Submission Policy                                                                                                    |           |
| The first submission of this assignment will be used for grading. If you need an exception to this policy, please contact your faculty member. |           |
| Submit this assignment by 11:59 p.m. (ET) on Sunday of Module 3: Week 3.                                                                       |           |

Step 4: Scroll down to review the Grading Rubric.

| ts 13 to >12 pts<br>Proficient                                                                                                    | 12 to >0 pts                                                                                                    | ) ata                                                                                                    | Pts                                                                                                    |
|----------------------------------------------------------------------------------------------------|----------------------------------------------------------------------------------------------------|----------------------------------------------------------------------------------------------------|----------------------------------------------------------------------------------------------------|
| ts 13 to >12 pts<br>Proficient                                                                                                    | 12 to >0 pts                                                                                                    | ) nto                                                                                                    |                                                                                                    |
| An abstract statement win<br>An abstract statement is<br>it ho paper's contents.<br>ent adheres to APA and<br>selection. The statement<br>adheres to APA with som                                                                                                    | <ul> <li>berecoping</li> <li>berecoping</li></ul>                                                                                                    | yos<br>Not Present                                                                                                    | 15 / 15 pts                                                                                                    |
| ts 77 to >70 pts<br>Proficient<br>Each step is completed with clear,<br>somewhat clear, somewh<br>reach), and all the<br>soceiros (separate headi<br>each), and some of the c<br>properly addressed in a<br>each), and some of the c<br>properly addressed in to<br>of the main points for<br>andressed with a<br>addressed with a<br>somewhat addressed with<br>somewhat addressed with<br>somewha | 70 to >0 pts         0           Developing         1           hat distinct         clear, no distinct sections, and ings for some of the content is not as some of the content is not as some of the content is not as some of the content is not as some of the content is not as some of the content is not as some of the content is not as some of the content is not as some of the subsections of the steps are addressed with little discussion and examples applied. A brief                                                                                                    | ) pts<br>Not Present                                                                                                    | 77 / 85 pts                                                                                                    |
|                                                                                                    | An abstract statement with<br>ion to provide a clear<br>the paper's contents.<br>ent adheres to APA and<br>o properly introduce the<br>scompleted with clear,<br>tas <b>77 to &gt;70 pts</b><br><b>Proficient</b><br>Each step is completed<br>somewhat clear, somew<br>re ach), and all the<br>scompleted with clear,<br>to for main points for<br>to for the steps are<br>addressed with a<br>cussion and examples<br>horough, specific<br>of the paper's contents is<br>scompleted with clear,<br>to the main points for<br>to for the steps are<br>addressed with a<br>cussion and examples<br>horough, specific<br>of the paper's contents is<br>scompleted with clear,<br>to for main points for<br>to for main points for<br>to for main poi | Abstract statement with       An abstract statement is provided, there is a somewhat clear overview of the paper's contents. If the paper's contents and topic selection. The statement does not a oproperly introduce the adheres to APA and is not in depth and adhere to APA and is not in depth and topic to apper's contents.       A brief overview of the paper's contents and topic selection. The statement does not adhere to APA and is not in depth and the paper's contents.         ts       77 to >70 ts       Proficient       70 to >0 pts       Developing       I         ts completed with clear, reach, and all the somewhat adheres to APA and all not in depth somewhat diderses in a somewhat clear, somewhat distinct sections, sharts horough properly addressed in a thorough manner from the outlined steps.       70 to >0 pts       Developing       I         to for the steps are darks even what addressed with a cussion and examples applied. A brief or the discussion and examples applied. A brief       Some of the steps are addressed with a discussion and examples applied. A brief       I | abstract statement with       An abstract statement is provided.       A brief overview of the paper is on the paper is on to provide a clear of the paper's contents.         ion to provide a clear       there is a somewhat clear overview of the paper's contents.       of the paper's contents and topic selection. The statement somewhat adheres to APA and is not in depth enough to properly introduce the paper.         adhere to APA and is not in depth enough to properly introduce the paper.       selection. The statement somewhat adhere to APA and is not in depth enough to properly introduce the paper.         ts       77 to >70 pts       70 to >0 pts       0 pts         Proficient       Each step is completed with some of the content is on a somewhat clear, somewhat distinct sections, separate headings for reach), and all the sections (separate headings for reach), and all the sections (separate headings for the each), and some of the content is not as properly addressed in a thorough romain from the outlined steps.       Some of the steps are each) and so the steps are addressed with a subsections of the steps are addressed with a subsections of the steps are addressed with a deversed with to reach and examples applied. A brief discussion and examples applied. A brief discussion and examples applied. A brief discussion and examples applied. A brief |

**Step 5:** Use the **Submission Portal** to submit your assignment. You can submit your assignment by dragging and dropping your file or clicking **Choose a file to upload**.

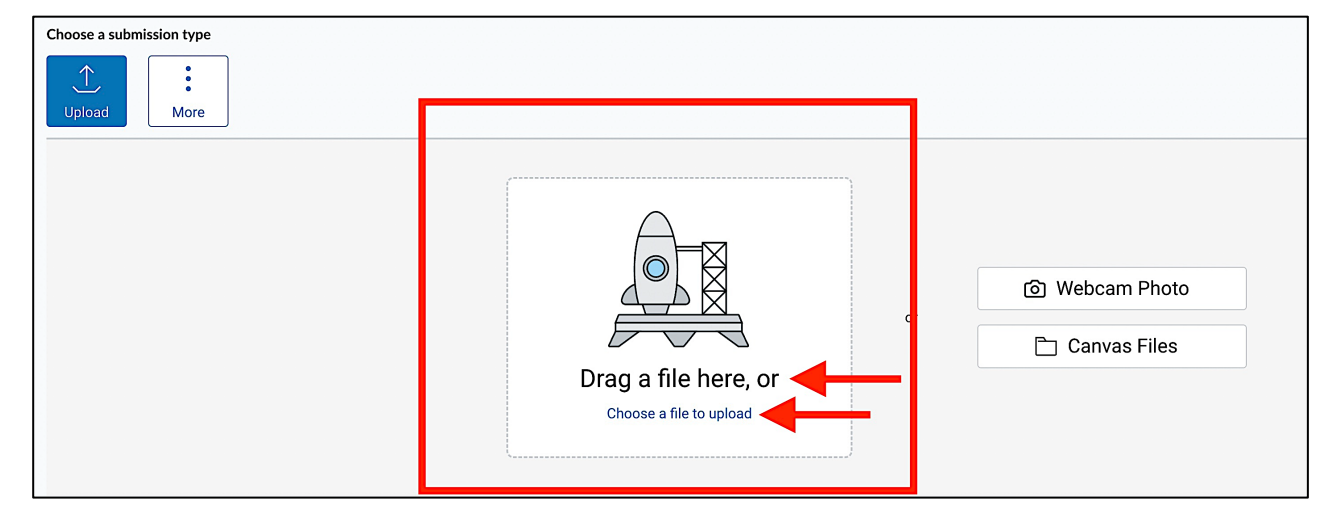

Step 6: Once you have uploaded your assignment, click the check box to agree to the Turnitin End-User License Agreement, which is located in the bottom left corner of the Submission Portal. \*

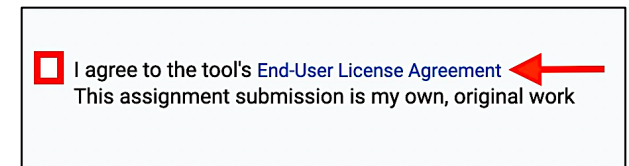

\*Note: You will not be able to submit the assignment until you click the End-User License Agreement check box.

Step 7: Click the Submit Assignment button, which is located in the bottom right corner of the Submission Portal.

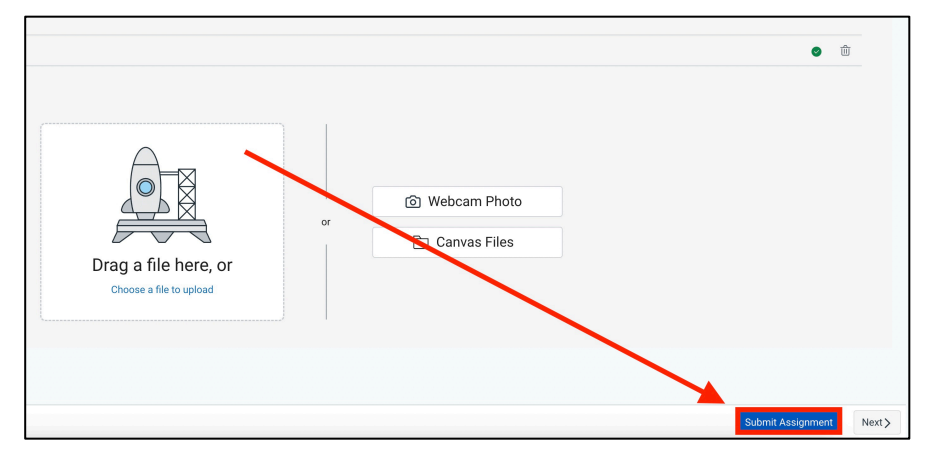

Step 8: The submitted assignment file will appear in the document viewer. Ensure this is the correct file. \*

| Résumé: Draft Assignment<br><sup>Due: Mon Jul 15, 2024 11:39pm</sup> | 93/100 Points                                  |
|----------------------------------------------------------------------|------------------------------------------------|
| Attempt 1 V O Review Feedback<br>SUBMITTED: Jul 9, 2024 1:19pm 12    | Attempt 1 Score:<br>93/100<br>57 View Feedback |
| 😃   Page < 1                                                         | ra     - zoom +   Z   N ♀ Z T ♀ Z □            |
|                                                                      |                                                |
|                                                                      |                                                |

\*Note: Only one submission attempt is allowed. Please reach out to your faculty member to request another submission attempt.

**Step 9:** You can add a submission comment by clicking on the **Add Comment** button in the top right corner of the document viewer.

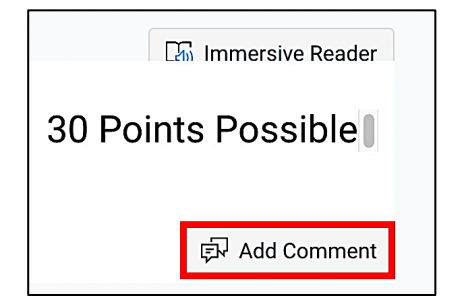

Once your assignment has been graded, you can view the faculty feedback and your completed grading rubric on the assignment page.

#### **Need Assistance?**

To learn more about Canvas, visit www.Liberty.edu/Canvas.